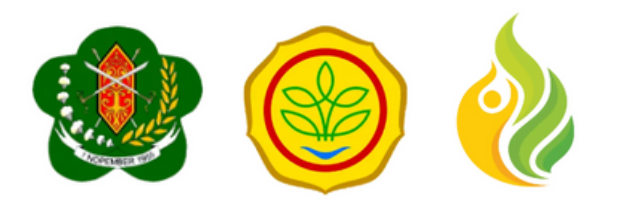

# PANDUAN Alumni Tracer Study

**SMKPPN BANJARBARU** 

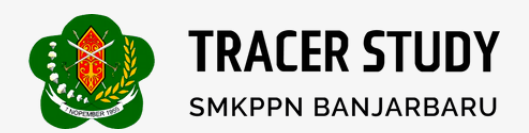

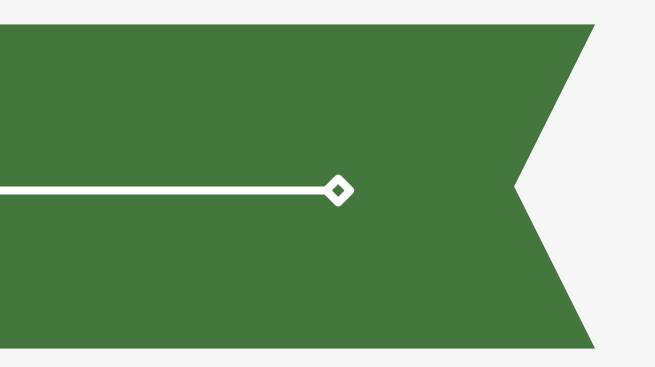

# Cara Mengakses Aplikasi

1

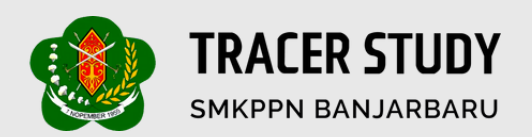

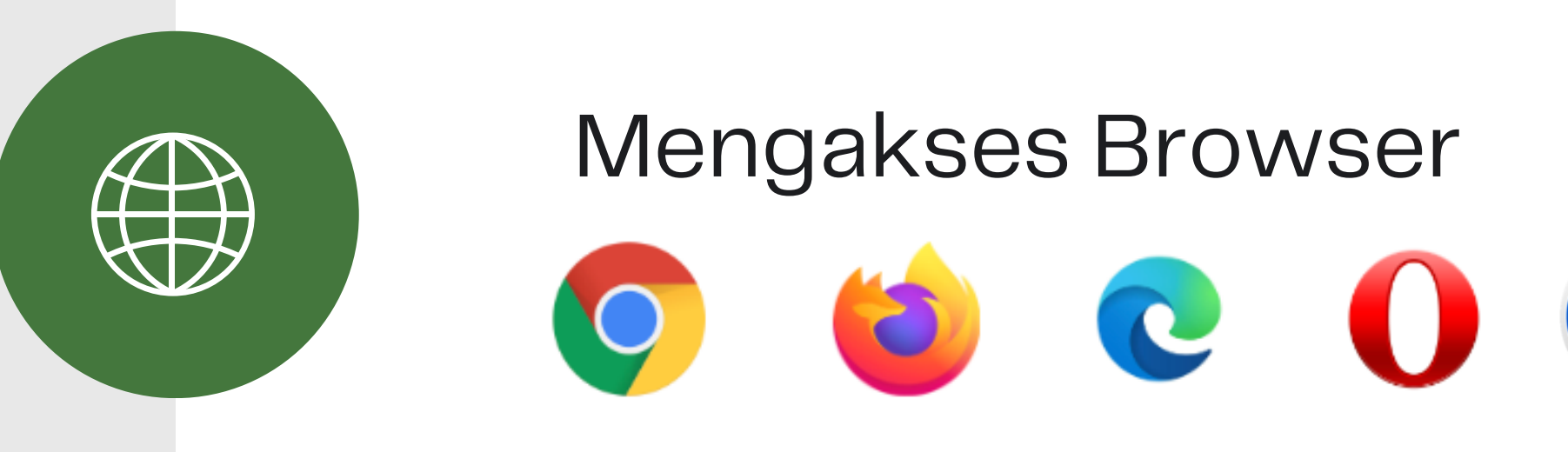

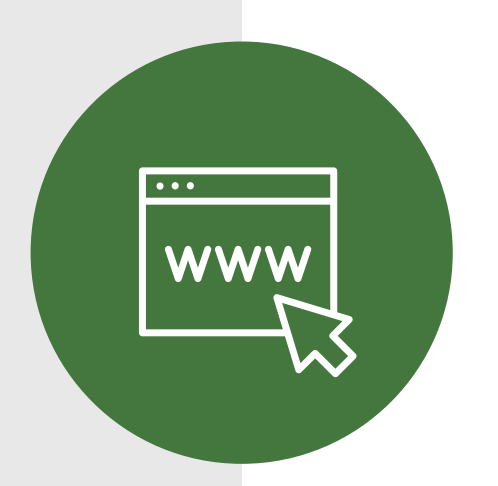

## Kunjungi website https://tracer.smkppnbanjarbaru.sch.id/

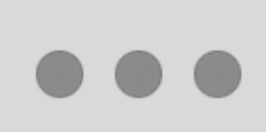

🔮 Tracer Study — Sekolah Menen 🗙 🕂

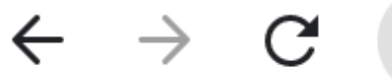

tracer.smkppnbanjarbaru.sch.id

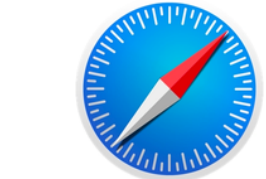

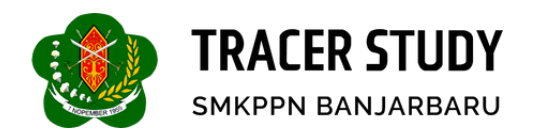

## Selamat Datang di **Tracer Study**

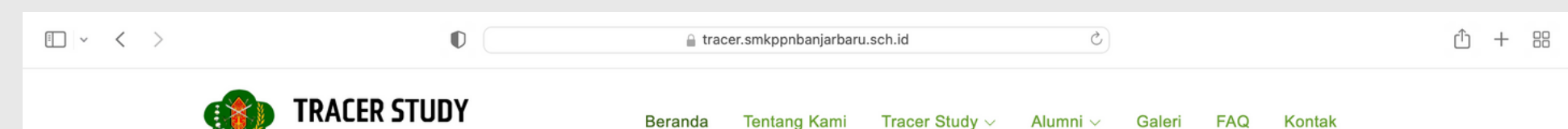

Tracer Study ini bertujuan untuk merekam jejak aktivitas alumni sesaat setelah lulus. Segera bergabung menjadi bagian dari alumni Sekolah Menengah Kejuruan Pertanian Pembangunan Negeri Banjar Baru

SMKPPN BANJARBARU

Selamat Datang

#### **Update Profilmu di Tracer Study**

∠ PANDUAN STAKEHOLDER

PELAJARI LEBIH LANJUT

## Cara Mengisi Kuesioner

2

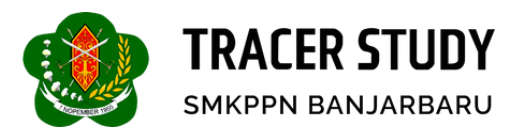

Pada halaman dashboard, arahkan kursor pada menu "Tracer Study" dan pilih **Tracer Alumni.** 

2

Next, lengkapi form tracer study, masukkan identitas anda dengan mengisikan:

- Pilih Survey
- Pilih Jurusan
- Masukkan NISN
- Masukkan NIK

Untuk melakukan pengisian kuesioner, lalu klik **selanjutnya**.

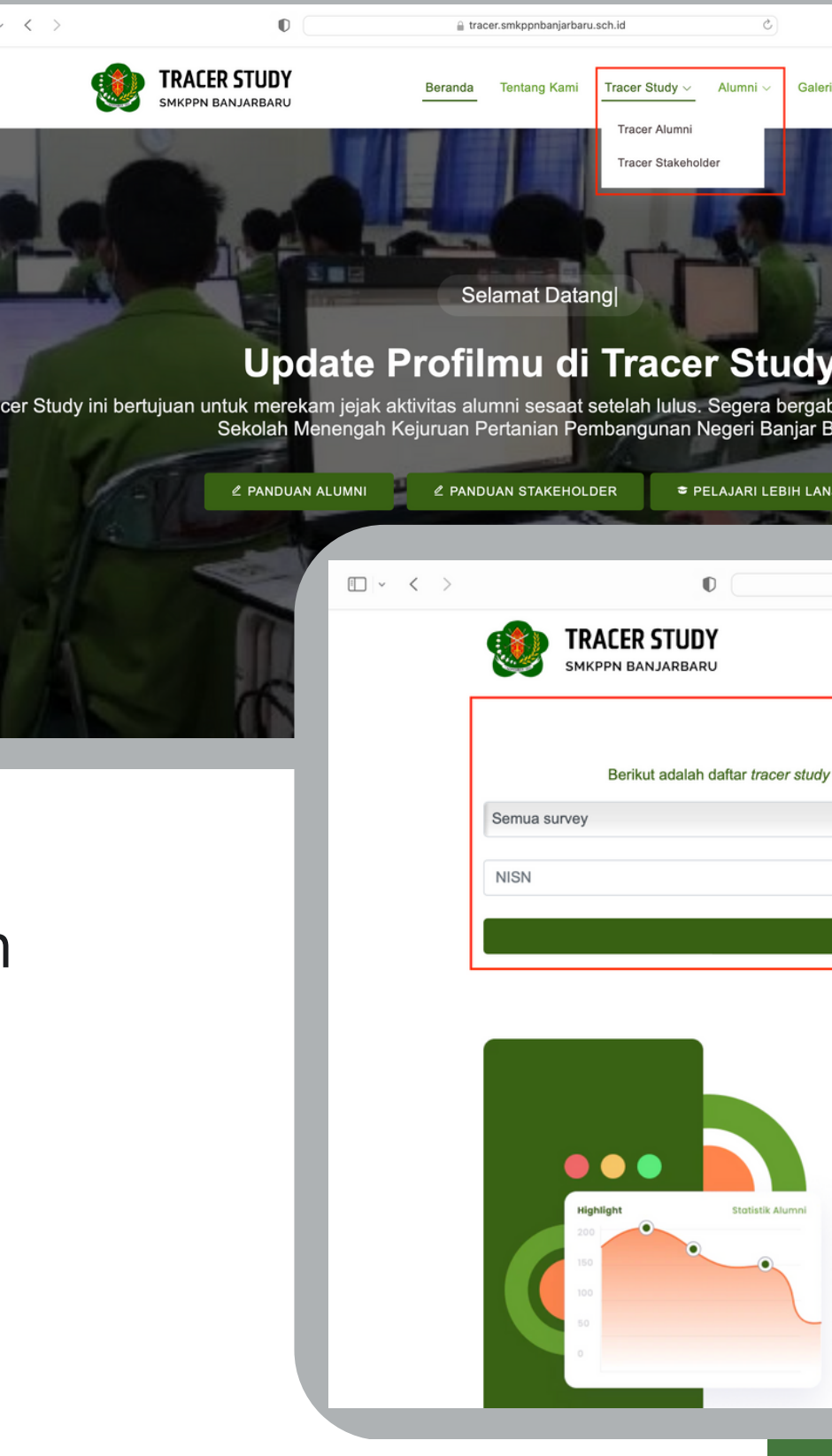

• < >

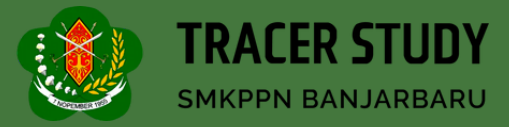

| .sch.id C                                                                                                    |                  | <u>ث</u> + ۳                    |                                 |               |      |     |      |   |
|----------------------------------------------------------------------------------------------------|------------------|---------------------------------|---------------------------------|---------------|------|-----|------|---|
| Tracer Study ∨       Alumni ∨       Galeri         Tracer Alumni       Tracer Stakeholder         Ingl       Tracer Stakeholder         Drgl       Tracer Stakeholder         Setelah lulus. Segera bergate mbangunan Negeri Banjar E         Der       PELAJARI LEBIH LAN | FAQ Kontak       | dari alumni                     |                                 |               |      |     |      |   |
| 0                                                                                                    | 🔒 tracer.smkppnb | banjarbaru.sch.id               | C                               | _             |      | ÷ Ó | + 88 |   |
| ACER STUDY                                                                                                    | Beranda Tentang  | ) Kami ⊂ Tracer Study ∨         | <ul> <li>Alumni ∨ Ga</li> </ul> | lleri FAQ Kor | ntak |     |      |   |
| Berikut adalah daftar tracer study                                                                                                    | TRACER           | STUDY<br>Kejuruan Pertanian Per | nbangunan Negeri B              | anjar Baru.   |      |     |      | l |
|                                                                                                    | ÷                | Semua Jurusan                   |                                 |               | ¢    |     |      |   |
|                                                                                                    |                  | NIK                             |                                 |               |      |     |      |   |
|                                                                                                    | ∽ Selar          | njutnya                         |                                 |               |      |     |      |   |
|                                                                                                    |                  |                                 |                                 |               |      |     |      |   |

#### Statistik Alumni

Sekolah Menengah Kejuruan Pertanian Pembangunan Negeri Banjar Baru mempunyai 3 Jurusan dengan alumni terdata sebagai berikut :

| AGRIBISNIS PENGOLAHAN HASIL PERTANIAN      | 102 |
|--------------------------------------------|-----|
|                                            |     |
| AGRIBISNIS TANAMAN PANGAN DAN HORTIKULTURA | 229 |
|                                            |     |
| AGRIBISNIS TANAMAN PERKEBUNAN              | 246 |
|                                            |     |

 $(\uparrow)$ 

|                                          | 🔒 tracer.smkppnbanjarbaru.sch.id                                                               | ① + 88                           |
|------------------------------------------|------------------------------------------------------------------------------------------------|----------------------------------|
| <b>TRACER STUDY</b><br>SMKPPN BANJARBARU | Beranda Tentang Kami Tracer Study ~ Alumni ~ Galeri FAQ                                        | Kontak                           |
|                                          | TRACER STUDY                                                                                   |                                  |
| Berikut adalah daftar tracer study pada  | Sekolah Menengah Kejuruan Pertanian Pembangunan Negeri Banjar Baru.                            |                                  |
| Pra Tracer Study(2017 sampai )           | Agribisnis Pengolahan Hasil Pertanian                                                          | \$                               |
| 1234567891012                            | Berhasil<br>Silahkan mengisi survey<br>OK<br>anian Pembangunan Neg<br>gan alumni terdata sebag | geri Banjar Baru<br>ai berikut : |
| Highlight Statistik Alumal               | AGRIBISNIS TANAMAN PANGAN DAN HORTIKULTURA<br>AGRIBISNIS TANAMAN PERKEBUNAN                    | 229<br>246                       |

3

• < >

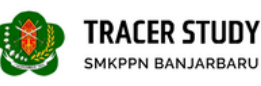

Yth Saudara Testing Chau

Penelusuran/Pelacakan Alumni (Tracer Study).

Team tracer study Sekolah Menengah Kejuruan Pertanian Pembangunan Negeri Banjar Baru

Berikut tampilan halaman untuk mengisi kuesioner alumni.

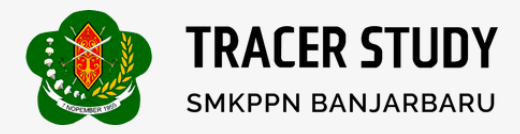

### Klik **OK** untuk melanjutkan proses pengisian kuesioner.

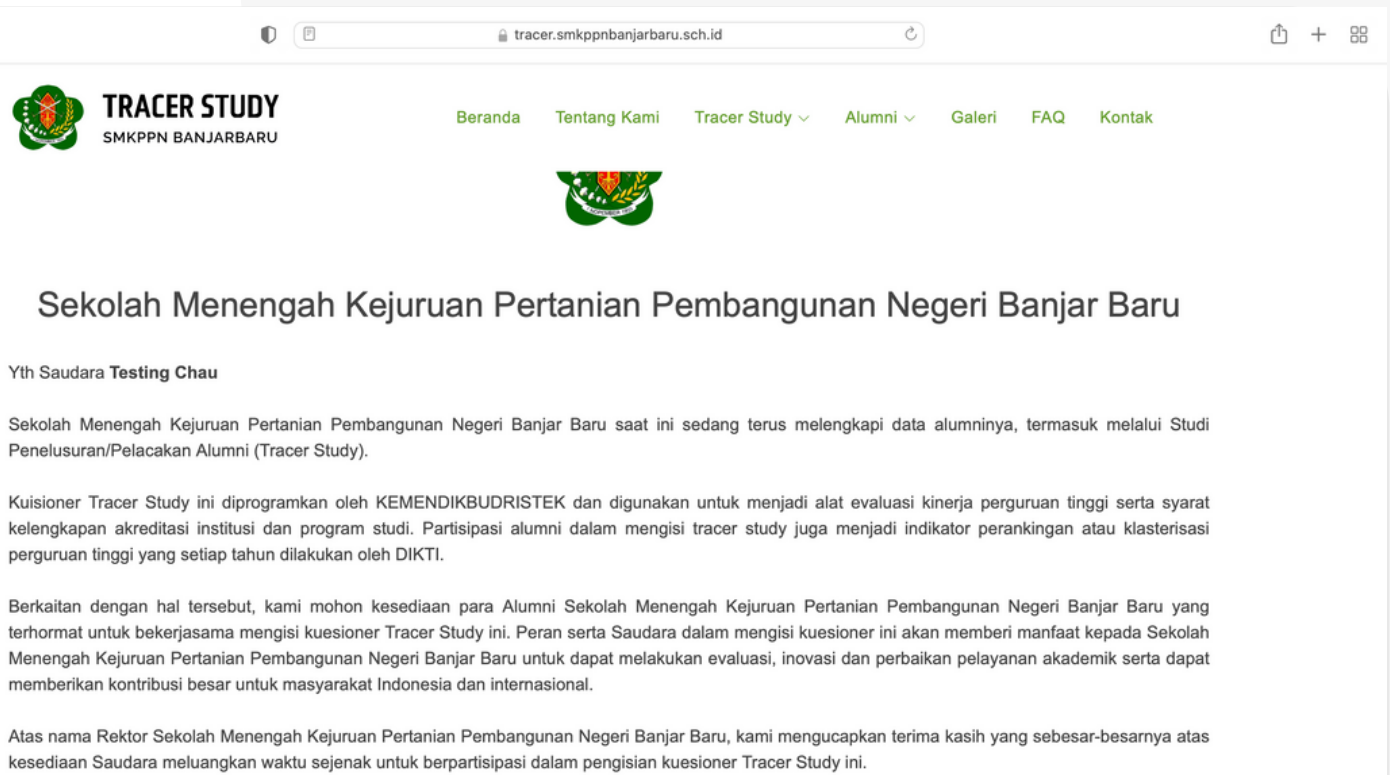

| TRACER STUDY  | ng Kami <sub>jar ⊜</sub> Tracer Study ∽ Alumni ∽ Galeri FAQ Kontak |
|---------------|--------------------------------------------------------------------|
| Tahun Lulus   | Prodi                                                              |
| 2022          | Agribisnis Pengolahan Hasil Pertanian                              |
| NIRM          | Nama Lengkap                                                       |
| 1234567891012 | Testing Fitrah                                                     |
| Jenis Kelamin | Jalur Masuk                                                        |
| PEREMPUAN     | RPL                                                                |
| NPWP          |                                                                    |
|               |                                                                    |
|               |                                                                    |

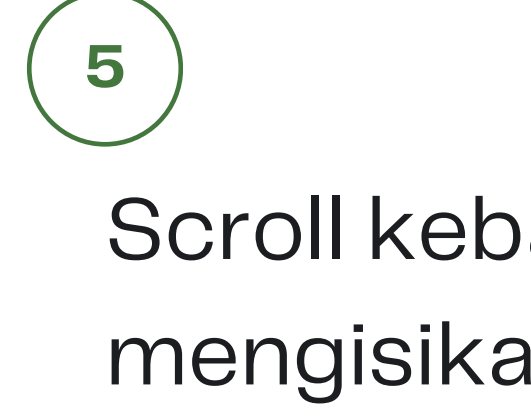

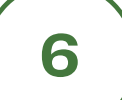

### Pilih salah satu status Anda saat ini.

<sup>f8</sup> Jelaskan status Anda saat ini?

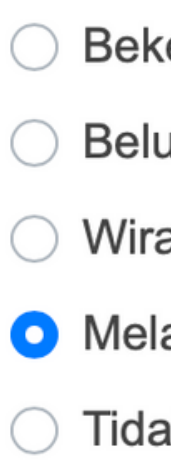

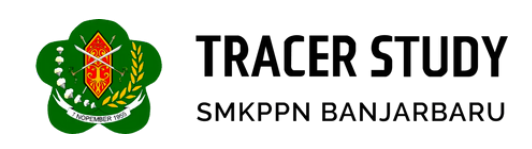

### Scroll kebawah untuk mengisikan identitas.

- O Bekerja (full time / part time) sini
- O Belum memungkinkan bekerja sini
- O Wiraswasta sini
- O Melanjutkan Pendidikan sini
- Tidak kerja tetapi sedang mencari kerja sini

## Isi semua kolom jawaban kuesioner sesuai dengan status

7

| <sup>f18</sup> Pertanyaan Studi Lanjut * |                                                                                                    |
|------------------------------------------|----------------------------------------------------------------------------------------------------|
|                                          |                                                                                                    |
| <sup>8a</sup> Sumber Biaya *             | <sup>1504</sup> Apakah Anda telah mendapatkan pekerjaan/berwiraswasta <=       O Ya         6 bulan / termasuk bekerja sebelum lulus? *       O Tidak                               |
| <sup>8b</sup> Perguruan Tinggi *         | <sup>f502</sup> Dalam berapa bulan Anda mendapatkan<br>pekerjaan/berwiraswasta setelah lulus? (untuk yg<br>bekerja/berwiraswasta sebelum lulus diisi 0) * Contoh pengisian :<br>6 * |
| <sup>18c</sup> Program Studi *           |                                                                                                    |
| <sup>f18d</sup> Tanggal Masuk *          | <sup>1505</sup> Berapa rata-rata pendapatan Anda per bulan? (Take Home<br>Pay). * Contoh pengisian : 10000000 (tanpa titik) *                                                       |
|                                          | <sup>f5a</sup> Dimanakah lokasi tempat Anda bekerja/berwiraswasta? * Hanya untuk yang bekerja di Indonesia, jika bekerja di luar negeri maka lewati<br>pertanyaan ini *             |

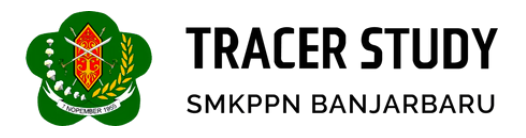

#### Conton torm status **bekeija (tun time / part time)**

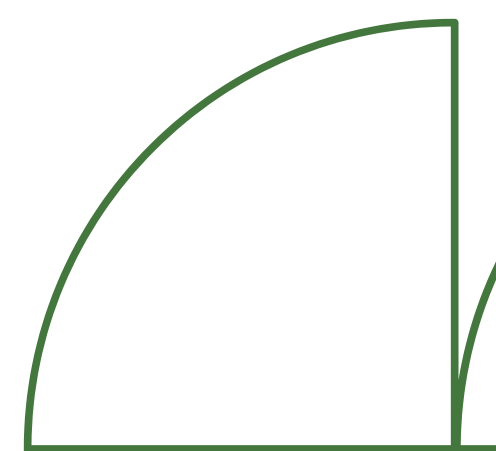

<sup>f8</sup> Jelaskan status Anda saat ini?

- O Bekerja (full time / part time)
- O Belum memungkinkan bekerja
- ⊖ Wiraswasta
- O Melanjutkan Pendidikan
- Tidak kerja tetapi sedang mencari kerja

| <sup>f2</sup> Menurut Anda seberapa besar penekanan pada metode<br>pembelajaran di bawah ini ketika dilaksanakan di program studi<br>Anda di Asal Kampus/Sekolah anda? * | A. Perkuliahan <sup>f21</sup> | <ul> <li>Sangat Besar</li> <li>Besar</li> <li>Cukup Besar</li> <li>Kurang</li> </ul> | <sup>f8</sup> Jelaskan status Anda saat ini?                           | <ul> <li>Bekerja (full time / part time)</li> <li>Belum memungkinkan bekerja</li> <li>Wiraswasta</li> <li>Melanjutkan Pendidikan</li> <li>Tidak kerja tetapi sedang mencari kerja</li> <li>-Pilih -</li> </ul> |  |  |
|----------------------------------------------------------------------------------------------------|-------------------------------|--------------------------------------------------------------------------------------|------------------------------------------------------------------------|----------------------------------------------------------------------------------------------------|--|--|
|                                                                                                    |                               | 🔿 Tidak Sama Sekali                                                                  | <sup>f5c</sup> Bila Berwiraswasta, Apa posisi/jabatan Anda saat ini? * | - Pilih - 🔹                                                                                                    |  |  |
|                                                                                                    | B. Demonstrasi <sup>f22</sup> | Sangat Besar                                                                         |                                                                        |                                                                                                    |  |  |
|                                                                                                    |                               | ⊖ Besar                                                                              | <sup>f5d</sup> Apa tingkat tempat kerja Anda? *                        | - Pilih - 🔹                                                                                                    |  |  |
|                                                                                                    |                               | O Cukup Besar                                                                        |                                                                        |                                                                                                    |  |  |
|                                                                                                    |                               | ⊖ Kurang                                                                             | <sup>f1201</sup> Sebutkan sumberdana dalam pembiayaan kuliah? *        | Biaya Sendiri/Keluarga                                                                                                    |  |  |
|                                                                                                    |                               | Tidak Sama Sekali                                                                    |                                                                        | <ul> <li>Beasiswa ADIK</li> <li>Beasiswa BIDIKMISI</li> </ul>                                                                                                    |  |  |

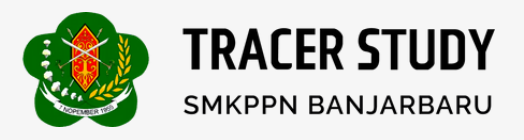

#### Contoh form status **wiraswasta**

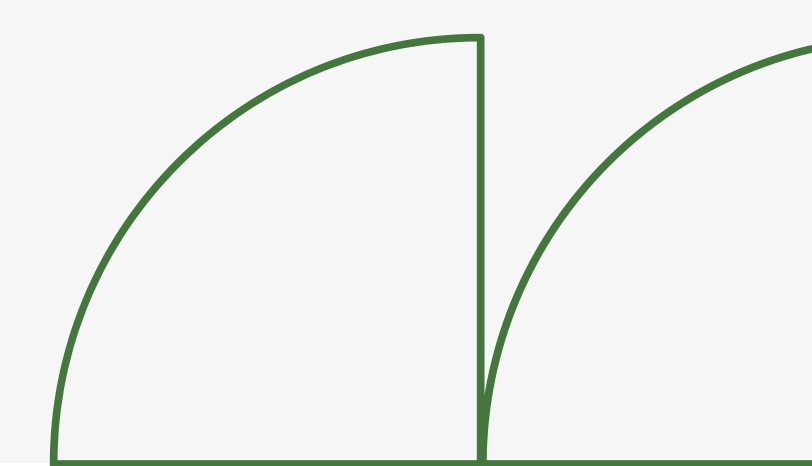

|                                                                                                    | <ul> <li>Bekerja</li> <li>Belum</li> </ul> | a (ruii time / part time)<br>memungkinkan bekerja | Q        |
|----------------------------------------------------------------------------------------------------|--------------------------------------------|---------------------------------------------------|----------|
|                                                                                                    | <ul> <li>Wirasw</li> </ul>                 | vasta                                             | C        |
|                                                                                                    | Melanjutkan Pendidikan                     |                                                   | $\smile$ |
|                                                                                                    | 💽 Tidak k                                  | kerja tetapi sedang mencari kerja                 | Ji       |
|                                                                                                    |                                            |                                                   | S        |
| <sup>f2</sup> Menurut Anda seberapa besar penekanan pada metode<br>pembelajaran di bawah ini ketika dilaksanakan di program studi | A. Perkuliahan <sup>f21</sup>              | Sangat Besar                                      |          |
| Anda di Asal Kampus/Sekolah anda? *                                                                                               |                                            | ⊖ Besar                                           |          |
|                                                                                                    |                                            | O Cukup Besar                                     |          |
|                                                                                                    |                                            | ⊖ Kurang                                          |          |
|                                                                                                    |                                            | Tidak Sama Sekali                                 |          |
|                                                                                                    | B. Demonstrasi <sup>f22</sup>              | Sangat Besar                                      |          |
|                                                                                                    |                                            | ⊖ Besar                                           |          |
|                                                                                                    |                                            | ⊖ Cukup Besar                                     |          |
|                                                                                                    |                                            |                                                   |          |
|                                                                                                    |                                            | ⊖ Kurang                                          |          |

→ Contoh form status **tidak kerja tetapi sedang mencari kerja** 

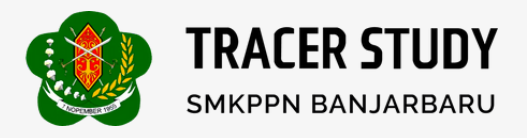

### emua telah terisi, klik **an.**

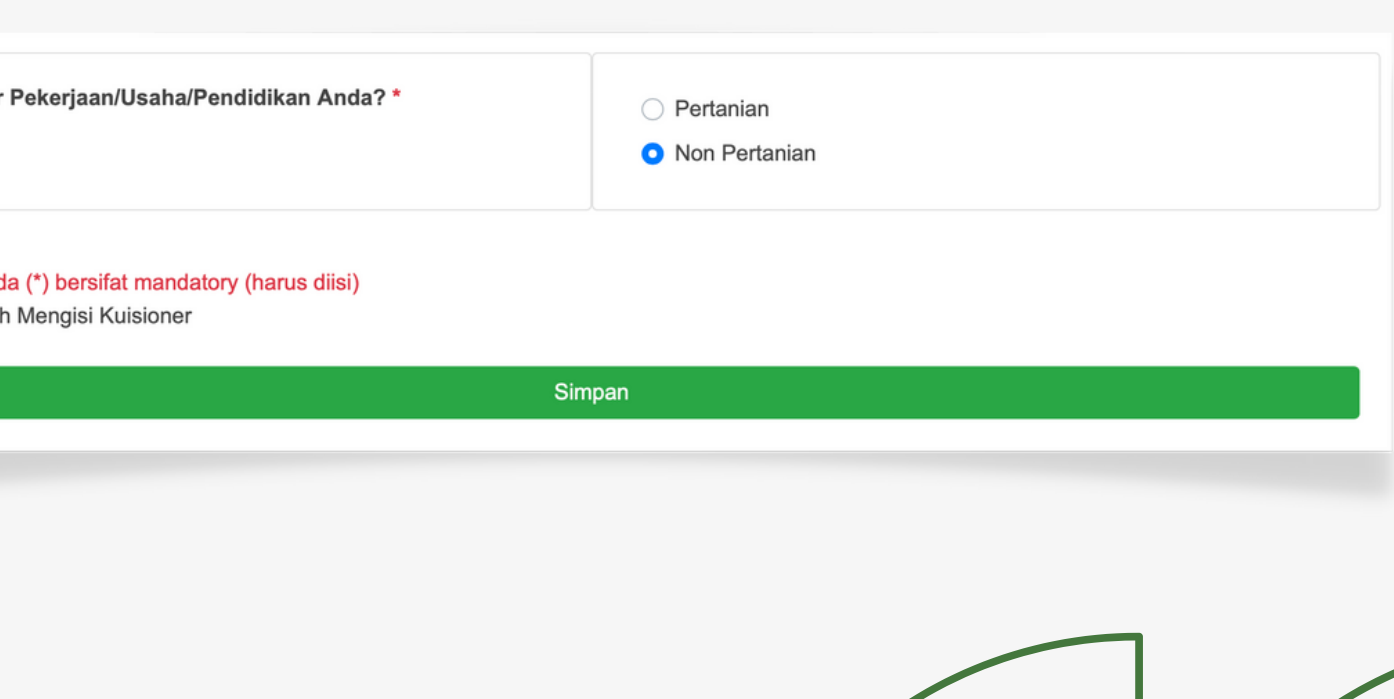

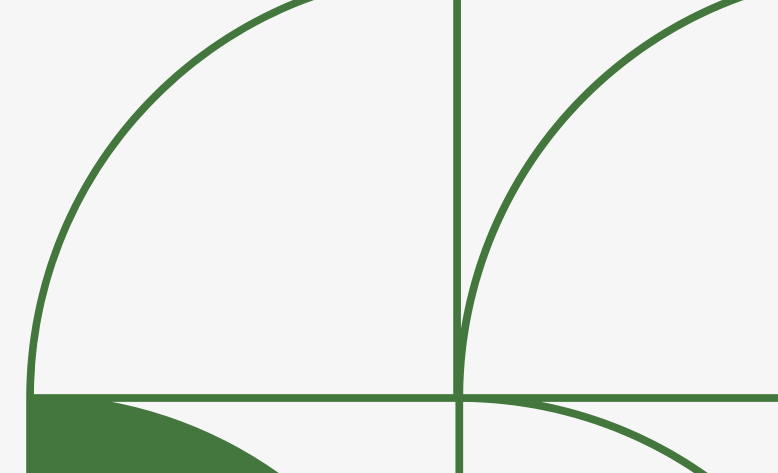

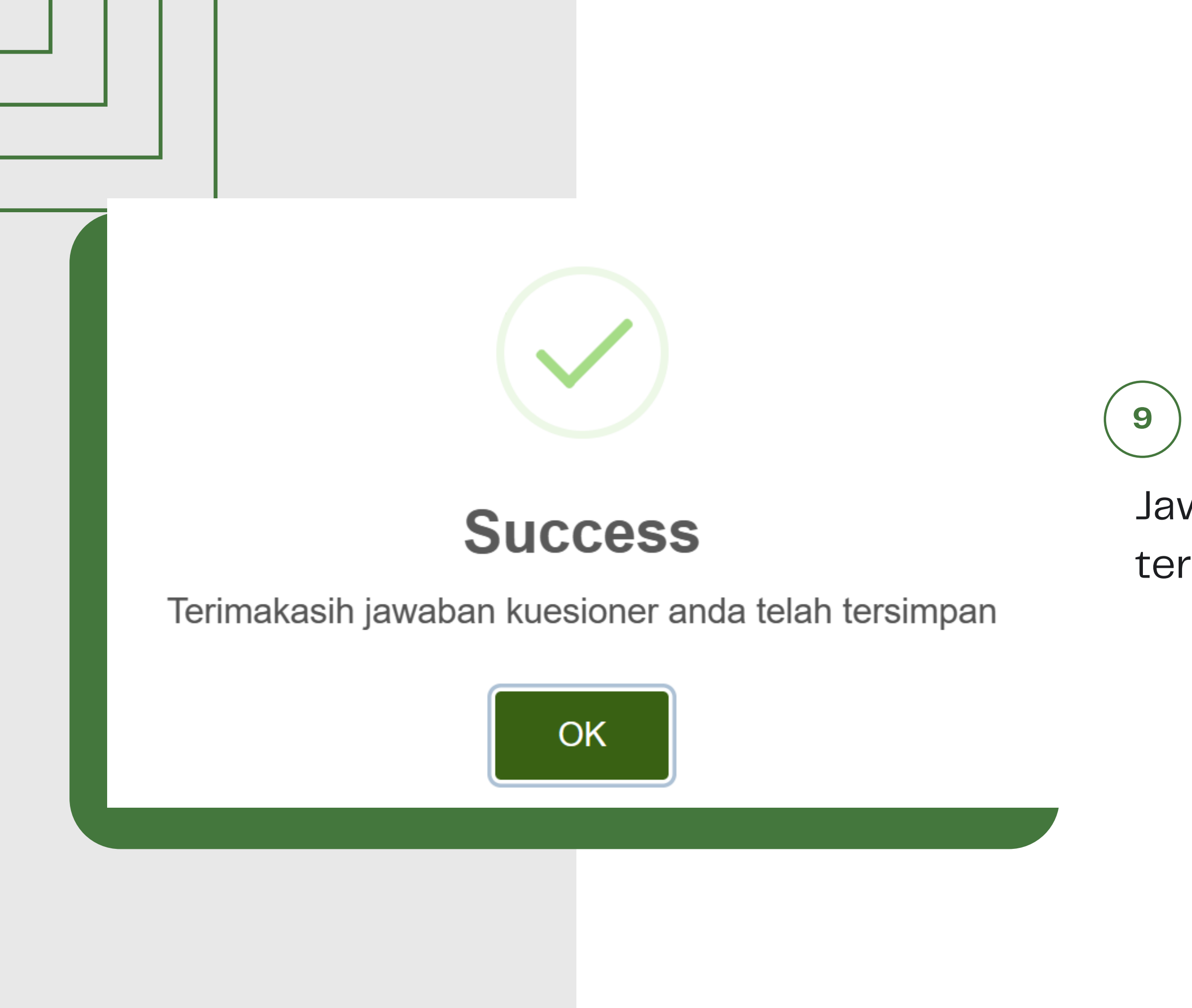

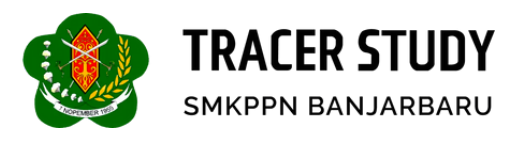

### Jawaban kuesioner Anda telah tersimpan

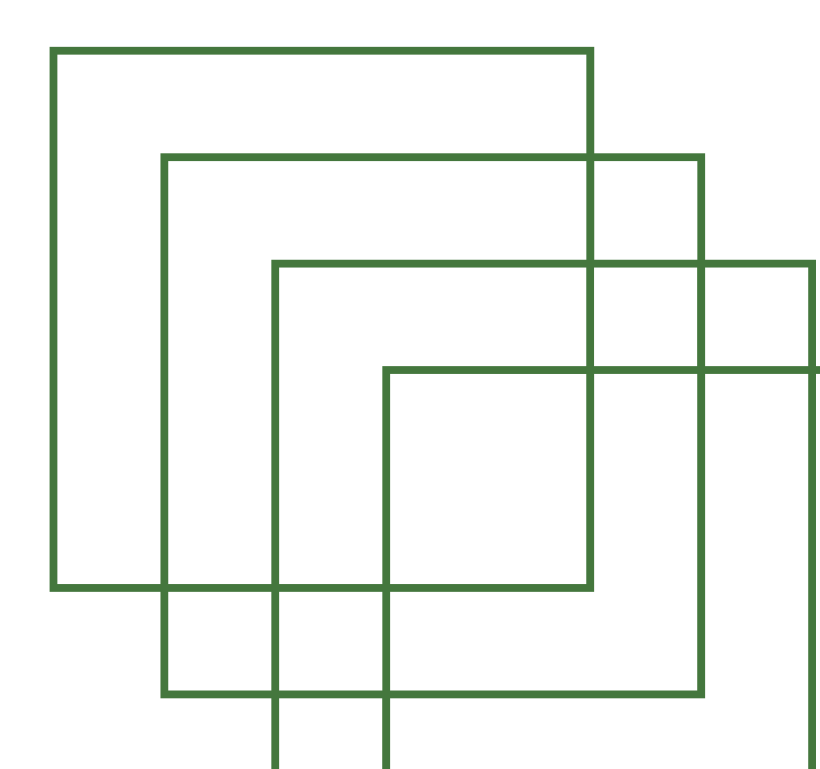

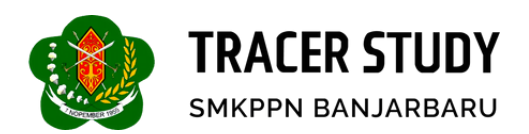

## **Tracer Study SMKPPN BANJARBARU**

#### https://tracer.smkppnbanjarbaru.sch.id/

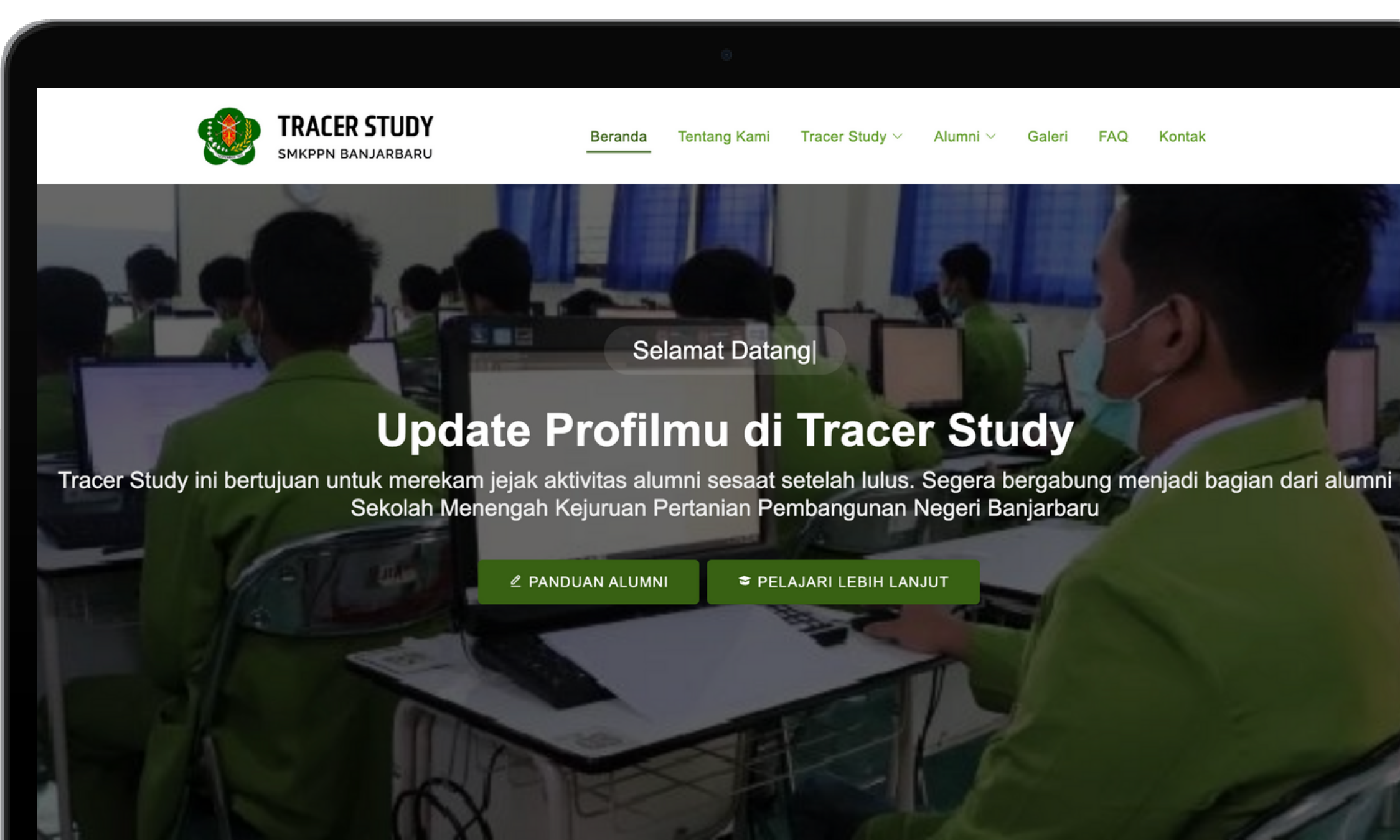

FAQ Galeri Kontak